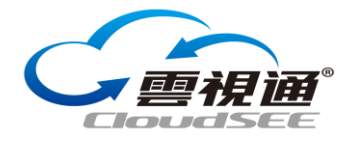

# 云视通生活 APP 图文说明【智能摄像机】

下载地址: <u>http://www.jovision.com/service/down.aspx?cid=56</u>

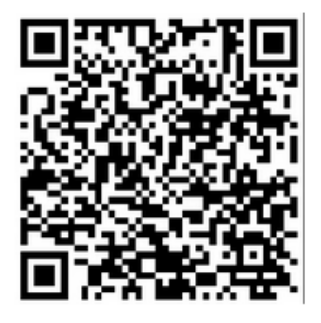

云视通生活 APP-IOS 版
1.小维 E 家正式更名为"云视通生活"。
2.优化设备添加方式,更快捷,更安全。
3.添加猫眼的图片和视频管理功能。
4.完善猫眼的设备设置功能。
5.添加第三方报警设备。
6.实现横屏手势云台,划一划屏幕就能控制云台。
7.实现设备的一键升级。
8.优化部分界面。
9.修改软件的 bug。

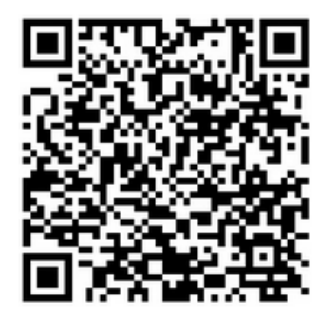

#### 云视通生活 APP-安卓版

- 1. 小维 E 家正式更名为"云视通生活"。
- 2. 优化设备添加方式,更快捷,更安全。
- 3. 优化手机软件杀进程后收不到离线报警的问题。
- 4. 完善猫眼的设备设置功能。
- 5. 修改软件的 bug。

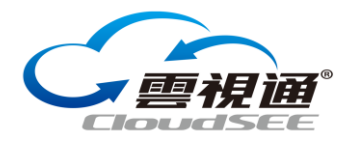

## 使用流程说明

#### 1、新用户注册登录

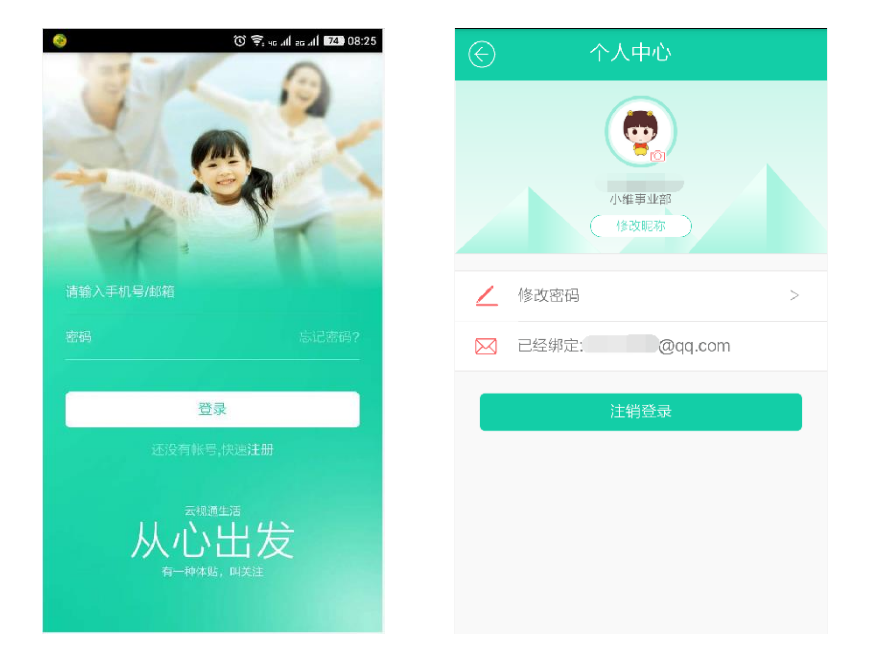

点击云视通生活 APP,进入登录界面,点击注册,输入手机号或邮箱,点击下一步,设 置密码,获取验证码后进行输入,勾选我阅读并同意注册协议,点击注册按钮,完成注册。 随后页面跳转至登录界面,输入密码,完成登录。

点击个人中心,可对头像、昵称、密码、邮箱或手机号等进行设置。 注: 原有云视通(CloudSee)或社区的帐号,可以直接使用,无需注册。

#### 2、如何找回密码

| CAN D      | 会 找回密码 |            |
|------------|--------|------------|
| A A        |        | +86        |
|            |        | 输入新设置的密码   |
| The state  |        | 再次输入新设置的密码 |
|            | 下一步    | 请输入验证码     |
| <b>密码</b>  |        |            |
| 登录         |        |            |
| 还没有帐号,快速注册 |        |            |
| 大心出发       |        |            |

在登录界面点击忘记密码,输入账号,点击下一步,输入新密码及短信验证码,点击立

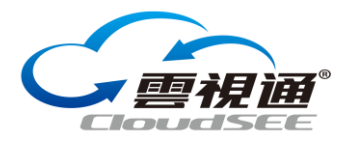

即找回,页面自动跳转至登录界面,输入新密码,完成登录。

#### 3、关于主界面"商城、社区、广场"的使用

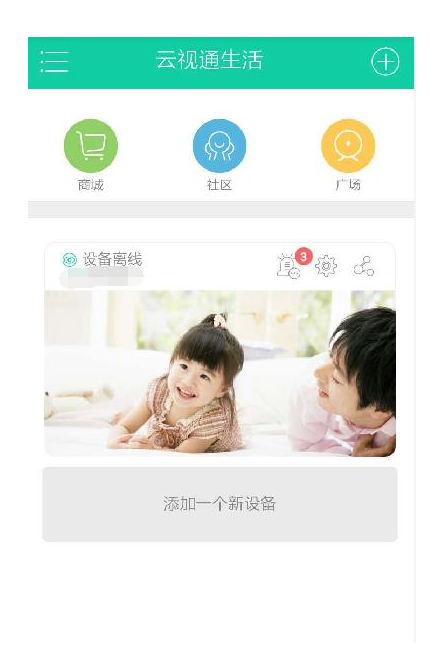

在云视通生活 App 主界面上方有三个按钮,分别是商城、社区和广场 点击商城按钮,可浏览查看或购买商城产品; 点击社区按钮,可进入小维社区,就论坛内容进行查看或发帖互动;

点击广场按钮,可进入云视通视频广场,对各项实时直播及精彩短片进行观赏。

4、如何添加设备

| 29 ②<br>(二) | © ू ∞<br>云视诵生活 | .ıll 25 .ıl <b>l (74)</b> 08:29 | $\bigotimes$ | 请选择设备类型 |   |
|-------------|----------------|---------------------------------|--------------|---------|---|
|             |                |                                 | Q            | 智能家用摄像机 | > |
| 同城          |                | ()<br>广场                        | $\bigcirc$   | 智能猫眼设备  | > |
|             | 沃加—个新设务        |                                 |              |         |   |
|             |                |                                 |              |         |   |
|             |                |                                 |              |         |   |
|             |                |                                 |              |         |   |
|             |                |                                 |              | 添加家人摄像机 |   |

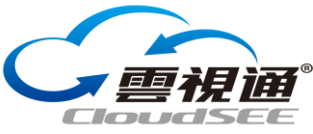

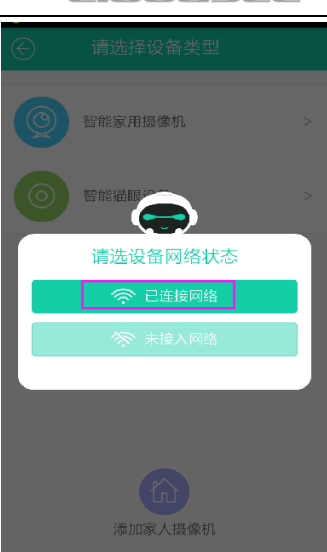

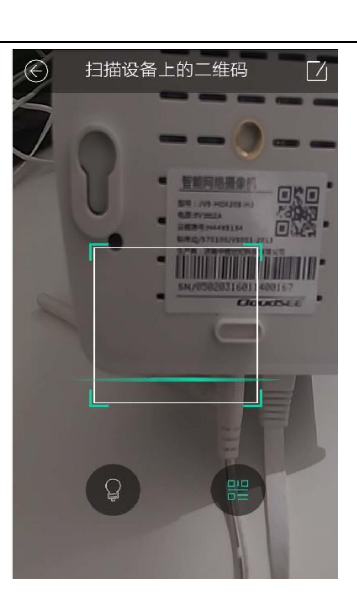

| $\bigcirc$ | 添加设备 |  |
|------------|------|--|
| н          |      |  |
| admin      |      |  |
| 输入设备密码     |      |  |
| 昵称(选填)     |      |  |
|            |      |  |
|            | 立即添加 |  |
|            |      |  |
|            |      |  |
|            |      |  |
|            |      |  |

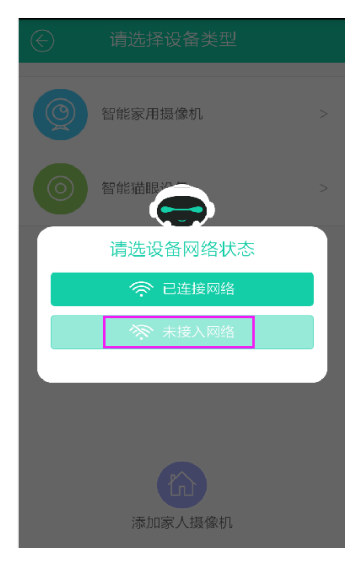

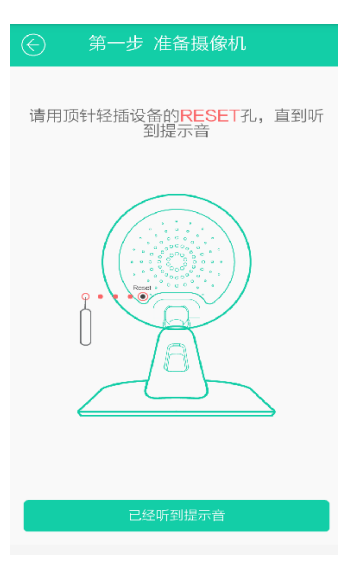

1 如何添加智能摄像机

对于已完成联网的智能摄像机,在选择设备类型界面,点击智能摄像机,选择已连接网络,扫描摄像机上的二维码或手动输入设备标签上的云视通号码完成添加。 温馨提示:设备默认用户名是 admin,密码为空。

对于未联网的智能摄像机,在选择设备类型界面,点击智能摄像机,选择未接入网络, 按照语音提示完成添加。

2 如何添加智能猫眼

在选择设备类型界面,点击智能猫眼,按提示扫描猫眼端二维码完成添加。 温馨提示,猫眼的二维码是经过特殊加密算法生成的,无法手动输入。

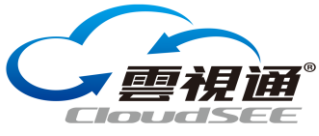

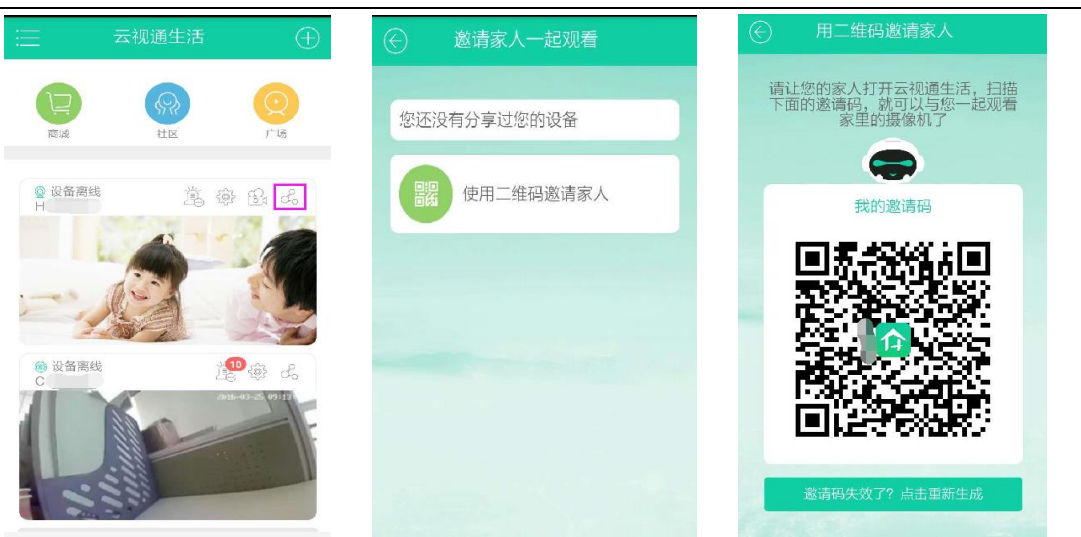

③ 如何添加家人设备

在选择设备类型界面,点击下方添加家人智能设备,扫描家人分享智能摄像机生成的二 维码,完成添加。

#### 5、如何删除设备

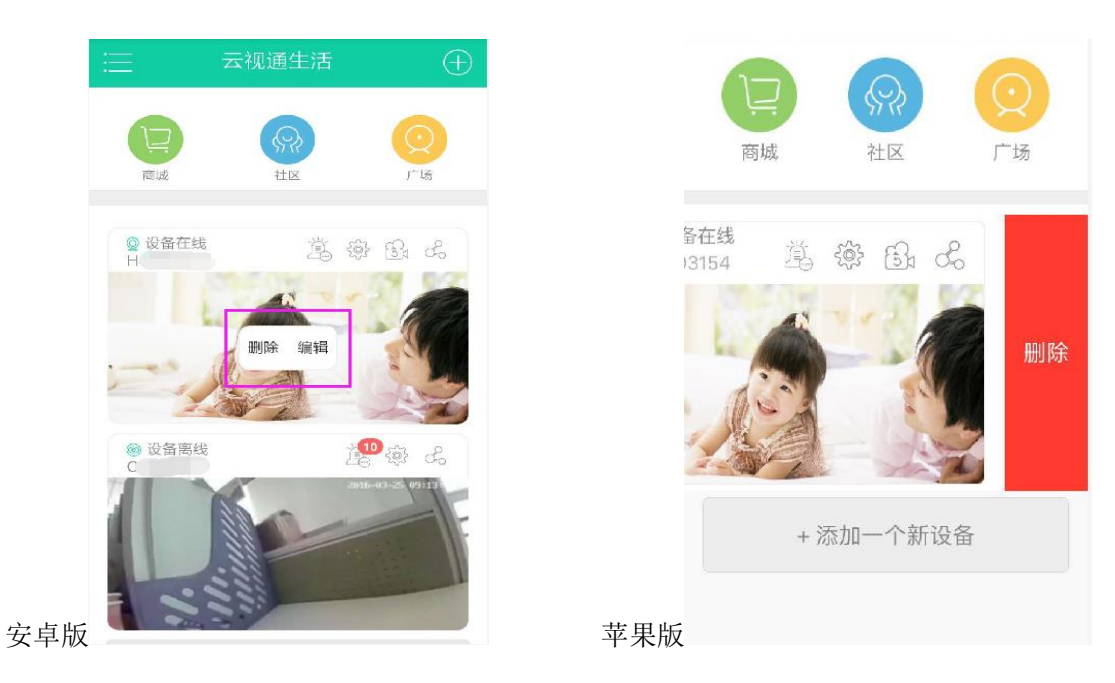

在主界面长按要删除的设备,点击删除,完成操作。温馨提示:苹果手机需向左滑动要 删除的设备,点击删除按钮,完成操作。

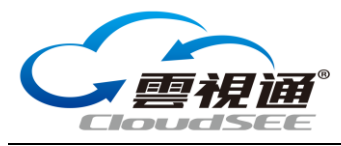

6、如何取消分享

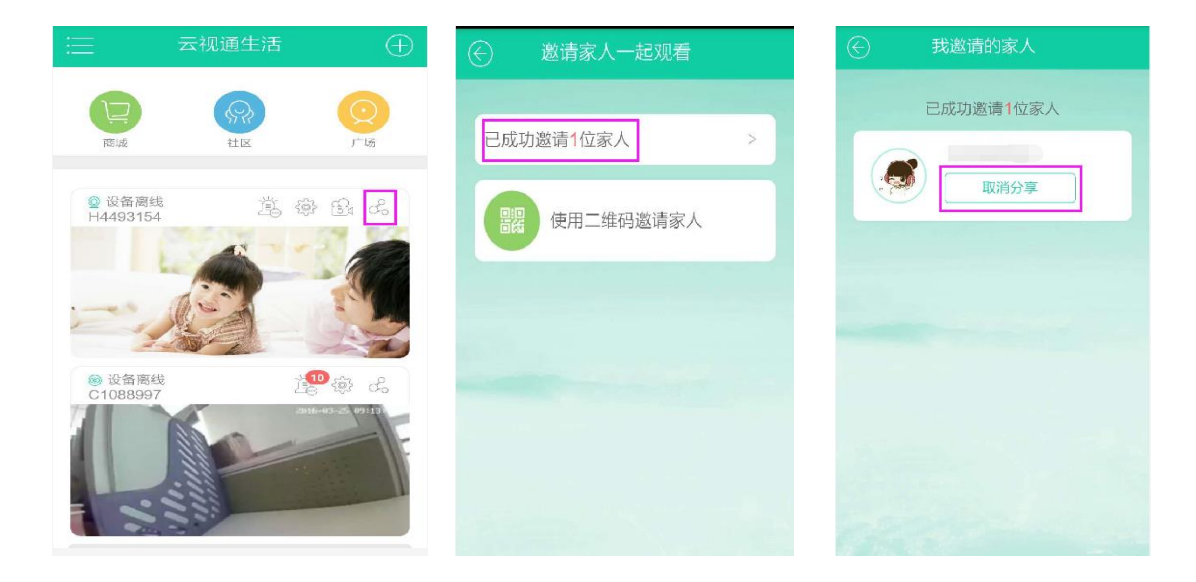

点击主界面已添加设备缩略图上方的分享按钮,对已成功邀请的家人,选择取消分享, 完成操作。

#### 7、如何修改昵称

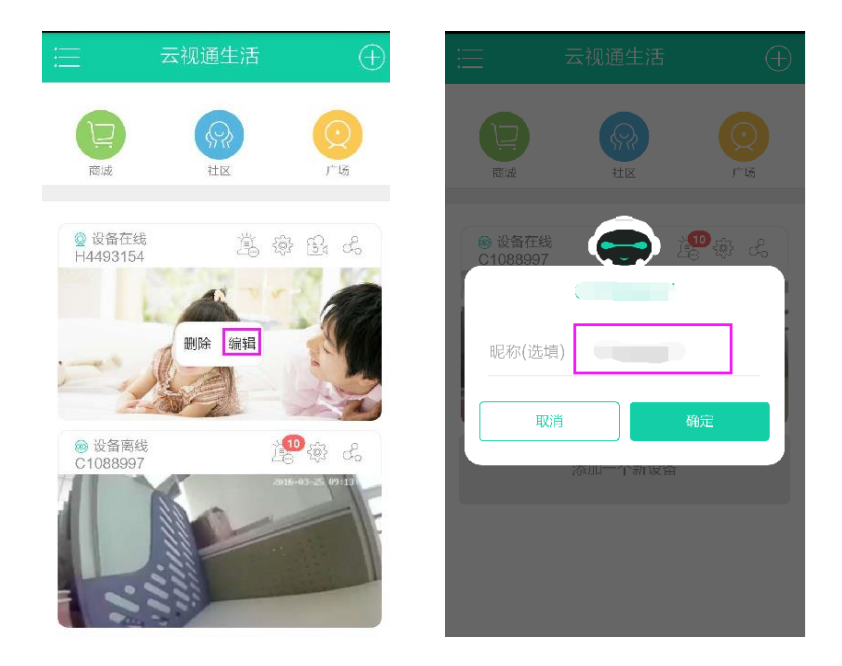

在主界面长按已添加的设备,点击编辑,在弹出的对话框中输入新的昵称,点击确定, 完成操作。

#### 8、关于设备画面查看状态下的各项功能介绍

安全提醒:开启设备页面提醒更改摄像机访问密码

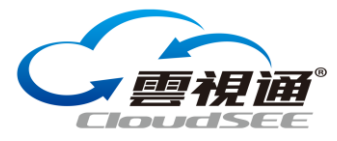

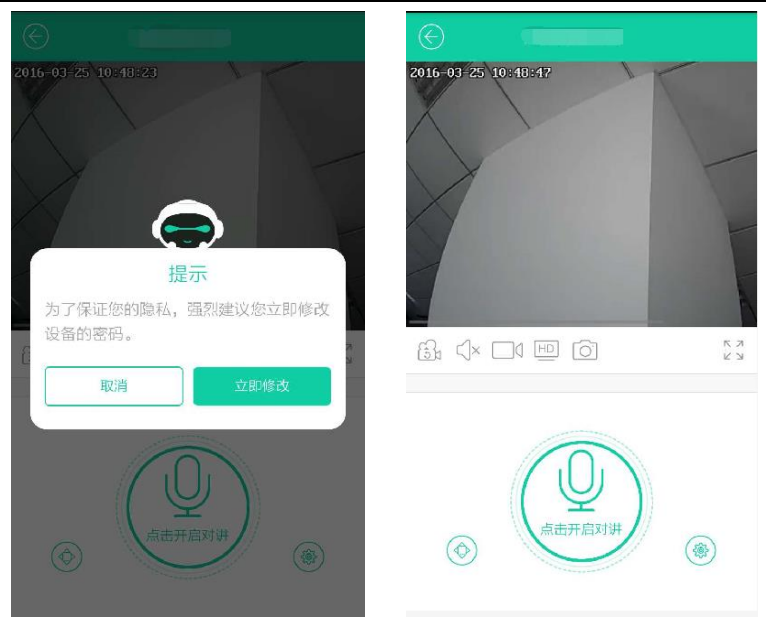

(1)、点击小喇叭按钮,通过对其进行开启或关闭,实现是否接收设备端的声音传输。 温馨提示:进入设备监看画面后,小喇叭按钮是默认开启的。

(2)、点击远程回放按钮,可对历史录像进行查看或下载。

(3)、点击录像按钮,可实现设备端画面的实时录像,录像视频将自动存储至手机本地。

(4)、点击画质切换按钮,可对视频画质进行选择。

(5)、点击照相机图标,可实现设备端画面的实时拍照。

(6)、点击全屏按钮,可实现对设备画面进行横向全屏查看,在观看画面上下左右拖动 屏幕,可实现设备端同步旋转,以完成对设备画面的多角度观看。

(7)、点击设置按钮,可对报警设置、时间时区、系统管理、存储管理、版本信息等设备信息和功能进行设置。

(8)、点击方向控制按钮后,可通过点击方向键,完成对设备画面的多角度观看。

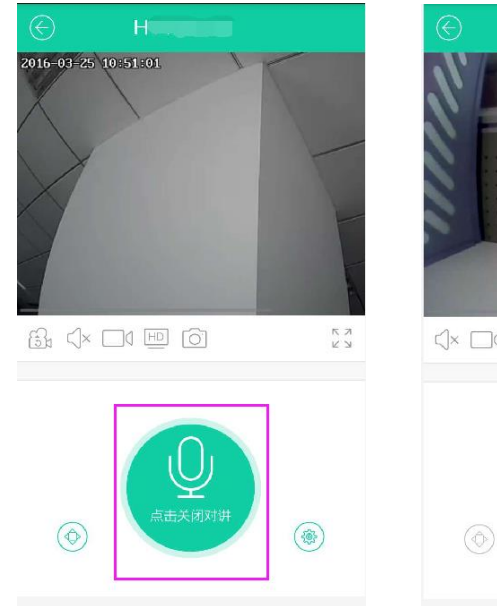

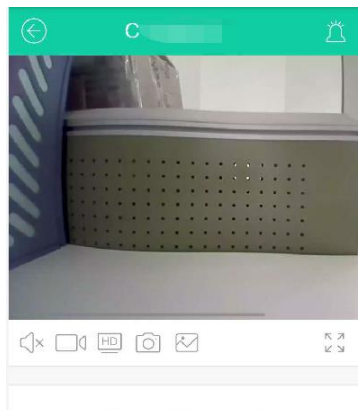

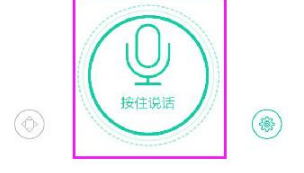

#### 9、关于语音实时对讲

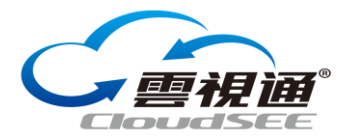

点击主界面已添加设备的缩略图,进入视频查看画面,根据产品型号不同,语音实时对 讲按钮分为两种类型。

若对讲按钮显示"按住说话",请按住按钮完成讲话并自动发送。 若对讲按钮显示"点击对讲",请点击按钮,与设备另一端进行实时对讲。

#### 10、如何设置移动侦测报警

| 📃 云视通生活     | $\oplus$                                                                                                    | $\bigcirc$     | 设备设置 |   | $\bigotimes$      | 报警设置      |    |
|-------------|----------------------------------------------------------------------------------------------------|----------------|------|---|-------------------|-----------|----|
|             | $\bigcirc$                                                                                                    | <u> ガ</u> 报警设置 |      | > | (†                | 安全防护时间段   | 全天 |
| 商城 社区       | 广场                                                                                                    | 🕒 时间时区         |      | > | <u>ث</u> لًا      | 报警推送开关    |    |
| ◎ 设备离线<br>H | \$<br>\$<br>\$<br>\$<br>\$<br>\$<br>\$<br>\$<br>\$<br>\$                                                                                                    | 系统管理           |      | > | Ľ                 | 移动侦测开关    |    |
|             |                                                                                                    | □ 存储管理         |      | > | ЯК;               | 移动侦测灵敏度   | 60 |
|             | and the second second s |                |      |   | $\langle \rangle$ | 报警声音开关    |    |
|             |                                                                                                    | ● 版本信息         |      | _ | - <b>D</b> t-     | 添加第三方报警设备 |    |
| ◎ 设备密线<br>C | 19 to to                                                                                                    | ••• 其他         |      | > |                   |           |    |
|             | 2410-03-2, 0217                                                                                                    |                |      |   |                   |           |    |

点击主界面已添加设备缩略图上方的设置按钮,选择报警设置,开启报警推送开关和移动侦测开关, 完成操作。选择安全防护时间段,对报警信息推送的时间段进行设置。

|             |    | $\bigotimes$ | 添加第三方报警设备 | $\oplus$ | ⑤ 添加  | 1第三方报警设 | 备     |
|-------------|----|--------------|-----------|----------|-------|---------|-------|
| (+) 安全防护时间段 | 全天 |              |           |          |       | 1       | 690   |
| 道 报警推送开关    |    | +            | 添加一个新设备   |          | 门磁设备  | 手环设备    | 遥控器设备 |
| 移动侦测开关      |    |              |           |          |       |         |       |
| 💏 移动侦测灵敏度   | 60 |              |           |          |       |         |       |
| <√》》报警声音开关  |    |              |           |          | 烟感探测器 | 幕帘探测器   | 红外探测器 |
| 小 添加第三方报警设备 |    |              |           |          |       |         |       |
|             |    |              |           |          | 燃气探测器 |         |       |
|             |    |              |           |          |       |         |       |
|             |    |              |           |          |       |         |       |
|             |    |              |           |          |       |         |       |

11、如何设置门磁等第三方设备报警

点击主界面已添加设备缩略图上方的设置按钮,选择报警设置,点击添加第三方报警设 备,选择添加一个新设备,对要添加的门磁、手环、遥控器等设备进行选择。选择后请按提 示操作完成添加。

以添加门磁设备为例:

门磁添加完成后,若触发报警,手机将收到报警推送,点击消息进行查看。

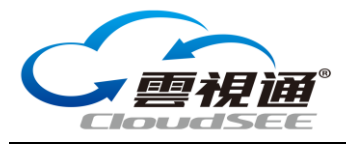

12、关于离线报警信息推送

系统工具 \rm 月户 个人 ♡ 大字体关爱模式  $\odot$ 设置 应用通知 最美天气 记事本 ⊙ 位置信息 应用商店 💿 锁屏与安全 🚯 帐户 语言和输入法 A, 备份和重置  $\odot$ 系統 1 云视通生活 通知栏、其他通知 允许通知 360云盘 通知栏、状态栏、其他通知 通知中心 在状态栏上显示 360免费WiFi 通知栏、状态栏、其他通知 Ⅰ 暴风影音 通知栏、状态栏 收入通知合辑显示 Ø WiFi 概观 360专业版 通知栏、状态栏、其他通知 2 美团 通知栏、状态栏 美团 WiFi连接管理 通知栏、状态栏、其他通知 器 0 **①** 铁路12306 通知栏、状态栏、其他通知

安卓手机设置查看:设置-应用通知-云视通生活-开启(允许通知)

苹果手机设置:设置-通知-云视通生活-开启(允许)通知

| ••••••中国移动 * 上午10:36 @ 74% = )<br>25 00 00 00 | ••••○中国移动 奈 上午10:36 @ 74% ■ )<br>设置                                                                                                   |                                                                                                    | •••••••中国移动 专 上午10:36 ④ 74% ■ )<br>◆通知 云視通生活 |
|-----------------------------------------------|----------------------------------------------------------------------------------------------------|----------------------------------------------------------------------------------------------------|----------------------------------------------|
|                                               | <ul> <li>▶ 飞行模式</li> <li>◇ 无线局域网 Feixun_4D1019 &gt;</li> </ul>                                                                        | Game Center         >           新记、声音、模型         >           伊         QQ         >           声音、模型         > | 允许通知                                         |
| 胡務 infunes Store 这置 音乐                        | 該牙         关闭 >           (梁)         蜂窝移动网络         >                                                                                | Wallet ><br>機械<br>云視通生活                                                                                       | 在"通知中心"中显示                                   |
|                                               | 个人热点         >         运营商         中国移动 >            中国移动 > </td <td>→ 10.2, /= 3, 16/4<br/>京东<br/>大</td> <td>应用图标标记 C 在 锁定屏幕上显示</td> | → 10.2, /= 3, 16/4<br>京东<br>大                                                                                 | 应用图标标记 C 在 锁定屏幕上显示                           |
| is the                                        | ● 通知 >                                                                                                    | 422, 产音, 展編           11           地图           場幅                                                            | 从规定算务访问时,在规定屏幕上和"逾知中心"中显示<br>提醒。<br>解视后的提醒样式 |
|                                               | 控制中心     >       〇     勿扰模式                                                                                                    | 3         3         米省水Pro         >                                                                          |                                              |
| 电话 Safari 邮件 信息                               |                                                                                                    | 通 手机淘宝 >                                                                                                    |                                              |

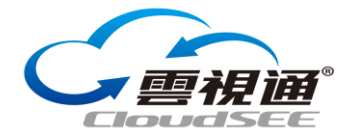

在云视通生活 App 退出后,若设备触发报警,手机将自动接收到报警推送信息。

温馨提示:

为保证云视通生活 App 报警信息正常推送,请确保手机对云视通生活 App 通知功能的 正常开启。

13、如何查看历史报警消息

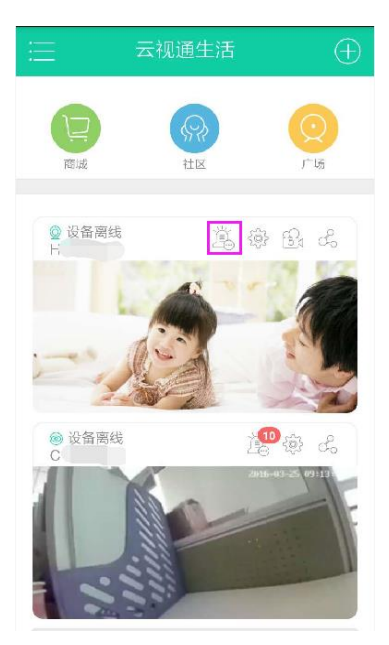

点击主界面已添加设备缩略图上方的报警按钮,对历史报警信息进行查看。

#### 14、 如何查看存至手机本地的照片/录像

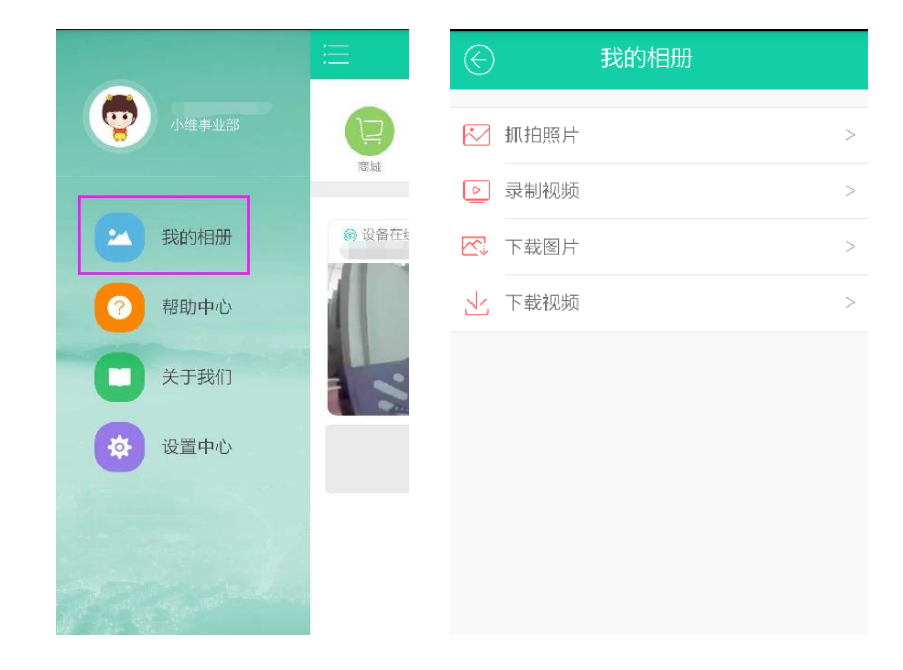

打开"我的相册",对已存至手机本地的抓拍照片和录像进行调取观看。

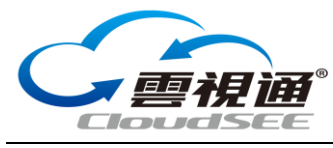

15、关于帮助中心

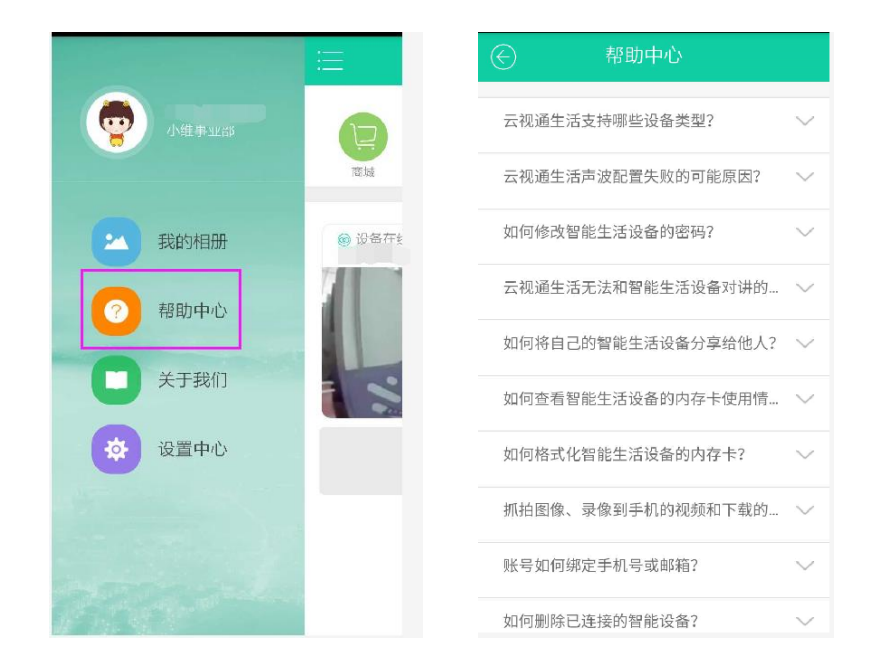

进入帮助中心,可对云视通生活 App 使用中的常见问题进行查看。

### 16、关于我们

|             |        | E XF                                                      |   |
|-------------|--------|-----------------------------------------------------------|---|
| 我的相册        | 🛞 设备在约 |                                                           |   |
| ? 帮助中心      |        | 云视通生活<br><sup>版本号:V1.4.0</sup>                            |   |
| 关于我们        |        | 新版本升级                                                     | > |
|             |        | 我要吐槽                                                      | > |
|             |        | 分享二维码给好朋友                                                 | > |
|             |        |                                                           |   |
|             |        |                                                           |   |
| 1 Alexandre |        | 服务条款   宣网   客服<br>Copyright © 2011-2015 济南中地世纪相接有账公司 版权所有 | î |

进入"关于我们",可进行新版本更新、意见建议反馈及分享云视通生活 APP 二维码给家人。

温馨提示:苹果用户直接登录 APP Store 进行客户端版本更新

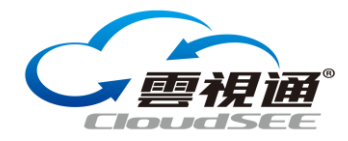

17、如何取消信息推送

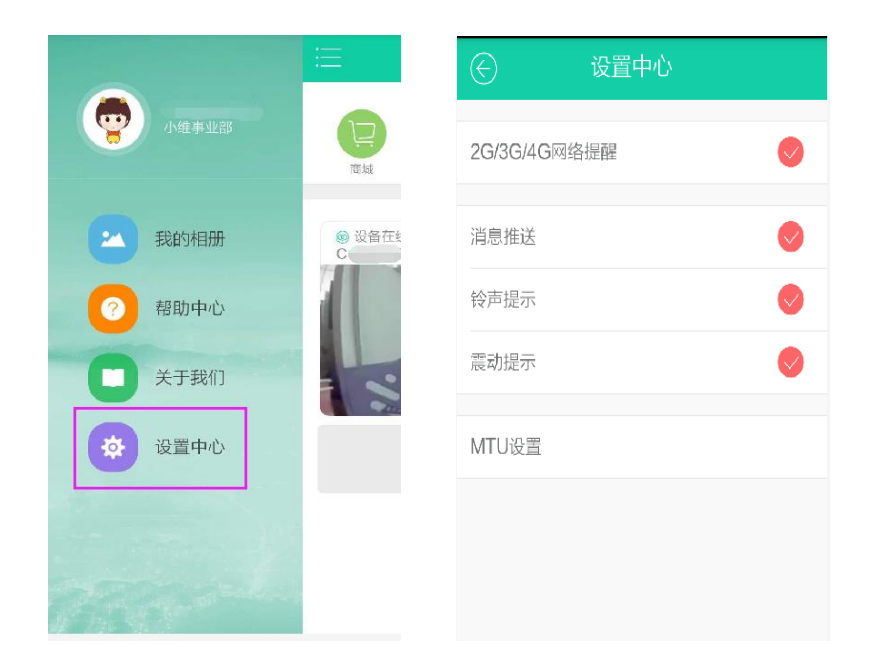

进入设置中心,对报警消息推送、铃声提示、震动提示等选项进行功能选择,可关闭信 息推送或灵活组合信息提醒方式。

附**:** 

支持智能摄像机机型:

A2 / HA220-H2 / C1S / C2 / C3 / C3S